# QUICK REFERENCE GUIDE Using Internet Explorer with ActiveX

August 2017 netdocuments\* Search Client Documents Hi, NetDoc. + Add DOCUMENTS MATTERS Go to a matter Customize Layout Home Favorite Workspaces 9 Favorite Items 10 **i** Baldwin Documents 1002.0001 - General Motors vs US Dept of Justice 1004.0001 - Hewlett-Packard vs Dell Motion to Dismiss Alexander - Covey & Covey - 1001.201 \* Wayne Enterprises

# HOMEPAGE LAYOUT

- 1. Navigation Pane: Locate workspaces and folders
- 2. Documents: Access your Recent and Favorite Documents
- 3. Matters: Access your Recent and Favorite Matters (workspaces)
- 4. Quick Search: Searches all content and profiles in a cabinet
- 5. Advanced Search: Provides multiple fields for searching

# LOGGING INTO NETDOCUMENTS

- Open Internet Explorer and go to https://vault.netvoyage.com for the US datacenter or https://eu.netdocuments.com for the EU datacenter
- Go to Tools > Internet Options > Security, click the Trusted Sites icon, then the Sites button and select "Add" to make the page a trusted site
- > Install the ActiveX Control when prompted
- > Enter your username and password

## ACCESSING WORKSPACES

- To access a workspace, type in the number or name of the Matter in the Go to a Matter... button
- You can also select existing workspaces in the Navigation
  Pane, or by clicking the Matters button
- > View up to 40 Recent Matters, and 350 Favorite Matters

## ADDING DOCUMENTS

#### Importing Existing Document

- > Click Add > Upload
- > Select one or more existing documents (up to 150)

- 6. Add: Create or import new documents
- 7. Go to a Matter ...: Select a new Matter (workspace)
- 8. User Profile: Update user account and workstation settings, view online Help, and log out when finished with your session
- 9. Favorite Workspaces: Recently starred workspaces will appear here
- 10. Favorite Items: Recently starred items will appear here
- 11. Customize Layout: Adjust the layout of the sections on your Home Page
  - > Click the Open button
  - > Select the destination location in NetDocuments
  - Select Move or Copy, then click OK
  - > NOTE: Less than 1 GB perdocument.

#### Copy a Document

- Highlight the document and select More Options > Move/Copy
- > Select where you want to file it and click Copy
- > Change profile data as needed, then click Continue

#### Create a NewDocument

- Click Add > New to create a blank document
- Enter the document name, select document format, location, then dick OK
- > Edit, save, then close the document

#### Add a New Version

#### From the versions dialog:

- > Highlight the version from which you want to start
- Click Add Version on the right
- > Add a description for the new version

# nd | netdocuments\*

# LOCATING DOCUMENTS

#### Documents

 The 40 most recent documents Opened, Edited, or Added are available on this list.

#### Searching within a Workspace

- > Access a workspace
- Search for documents in the workspace by entering keywords or phrases in the simple search box. This searches across all available fields, including full-text.

✓ Search 1002.0001 - General Motors vs US Dept of Justice ....

0

#### Advanced Search

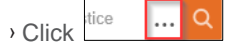

- > Use more values and fields to narrow your search
- > Search by date range
- > Search by file extension or file type

#### Home Page

- > Click Home to go to your Home Page
- Any item in NetDocuments can be added to your Home Page sections for quicker access
- You can organize items on your Home Page by dragging and dropping them between sections

Note: To add items to your home page, click the star next to the item

#### Adding New Sections on the Home Page

- Click Customize Layout
- Click Create a Personal Section, name it, and drag and drop it to where it should appear on your home page
- > Once finished, click the Save Changes
- Items on your home page, including sections, can be rearranged by dragging and dropping

## COMMON DOCUMENT OPTIONS

#### Accessing Document Options

- On a list view, check the box or highlight the document, then use More on the right.
- Right-click the document name to access more options. To modify the menu, select Customize Menu.

| 🖾 Email copy | 🔀 Email link | 🗊 Upload new version | 🕂 Edit profile 💮 More |   |
|--------------|--------------|----------------------|-----------------------|---|
| modified by  |              |                      |                       | 0 |

- Email Link: Email a link to others who already have access to this item
- Email Copy: Send document(s) as an attachment to an email
- Follow: Receive an email when an item is modified by another user
- · History: View a history of document activities
- Move/Copy: Move or copy a document within NetDocuments
- Rename: Rename adocument
- Deliver a Secure Link: Create and send a secure link to a document to an outside party.

# QUICK REFERENCE GUIDE Outlook EMS add-ins

# ADDING EMAIL MESSAGES

#### Using EMS Folders

> In your Outlook, you will see the following tab:

| 03               | 5 Ŧ                              |                                                |            |      |             |
|------------------|----------------------------------|------------------------------------------------|------------|------|-------------|
| FILE             | HOME                             | SEND / RECEIVE                                 | FOLDER     | VIEW | EMS Folders |
| Archive S<br>Now | earch Vie<br>Works<br>NetDocumen | w Add A<br>pace Workspace Fo<br>ts EMS Folders | dd<br>Ider |      |             |

> You will also see a new Outlook folder:

```
▷ ND - Send to NetDocuments
```

> Under this folder, you will find folders like these.

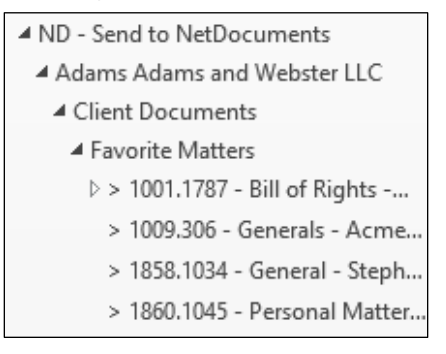

- > To file an Email into EMS, drag to the subfolders marked with > under the folder structure listed above.
- Automatic archiving occurs every hour if you do not click the ND Archive Now button.
- Click the ND Archive Now button and email filed in the EMS folders will be moved to NetDocuments.
- Another folder is set by your Administrator and may or may not appear:

D ND -Archived (View Only)

- If you have the folder shown above, a copy of the email will also be filed under this folder tree.
- To refresh the folder tree, click the parent folder to open it.

#### Using EMS Profiler

> In your Outlook, you will see the following toolbar:

| Client | ✓ Matter | ▼ nd ND File |
|--------|----------|--------------|
|--------|----------|--------------|

- To profile and save an email, select one or more emails, assign profile information, then click the ND File button.
- Click the ND Send & File button when sending an email to file outgoing email into NetDocuments.

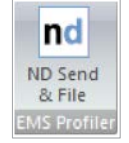

#### Locating Email Messages

The Advanced Search page can be used to search email by selecting the Email tab at the top.

| Documents   | Email   | All |  |
|-------------|---------|-----|--|
| Client Docu | ments × |     |  |

# ? HELP

Access the NetDocuments online Help by clicking on the Help link under your user profile or visit the NetDocuments user community at http://support.netdocuments.com.

#### Service Interruptions

We encourage you to go to http://support.netdocuments.com to subscribe to service status updates.

# PIDEA BANK

Have a great suggestion for an enhancement? Go to http://support.netdocuments.com.